本機の登録地点情報を選択して書き出す(エクスポート)/ SDから登録地点情報を選択して本機に追加(インポート)する。

- 本機の登録地点情報を選択してSDカードに書き出す場合(エクスポート)
  - ① SDに地点情報を書き出す をタッチする。

:フォルダ選択画面が表示されます。

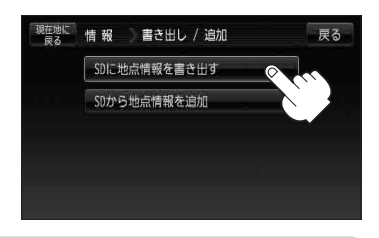

お知らせ 登録地点情報の書き出し(エクスポート)は、フォルダごとの書き出しとなります。本機 に登録している登録地点をフォルダ分けしていない場合 フォルダ指定なしのみ表示され ます。登録地点をフォルダ分けするには、「」」「登録地点の編集/見る」E-19を参考に してください。

- リストからSDカードに書き出したい フォルダを選択し、タッチする。
  - : 選択したフォルダにチェックマーク(✔印)が付 きます。
  - ※全てのフォルダを選択する場合は、全選択を タッチしてください。

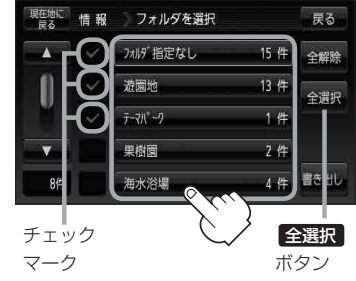

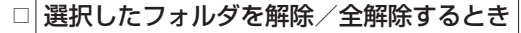

## 1. 解除したいフォルダをタッチ/全解除をタッチする。

: タッチしたフォルダのチェックマーク(✔印)または全フォルダのチェックマーク (✔印)を消すことができます。

- ③ 書き出し をタッチする。
  - :SDカードに登録地点を書き出し、書き出し完了 後、書き出し/追加画面が表示されます。

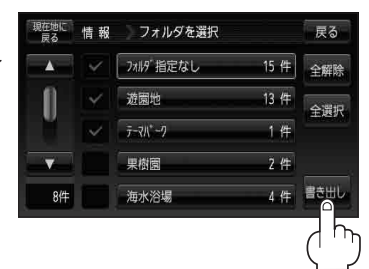